# 关于在广西投资集团电子采购平台注册 和自荐成为供应商的通知

各供应商:

根据广西投资集团《关于坚决落实疫情防控措施与科学有序 开展集团采购工作的通知》要求,广西投资集团下属各企业自 2020年2月18日起,所有非招标方式采购项目一律使用电子采 购平台实施,实现广西投资集团企业招标方式和非招标方式采购 项目全流程电子化采购。

故自 2020 年 2 月 18 日起,我公司所有非招标方式采购项目 均由线下采购转为线上采购,为便于今后与各供应商开展项目合 作,请各供应商于 2020 年 5 月 31 日前在广西投资集团电子采购 平台完成注册和自荐成为供应商的操作(详见附件 1)。

特此通知。

附件: 1.注册和自荐成为供应商的操作流程

2.关于坚决落实疫情防控措施与科学有序开展集团 采购工作的通知

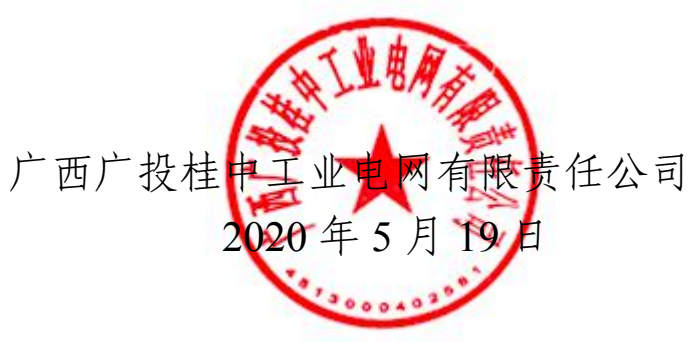

(联系人: 兰周杰 联系方式: 0772-6622469)

## 附件1.注册和自荐成为供应商的操作流程

## 1. 注册

登陆网址: www.gigeps.com,用户点击"立即注册"即可进行用户注册操作,主页面如下图所示:

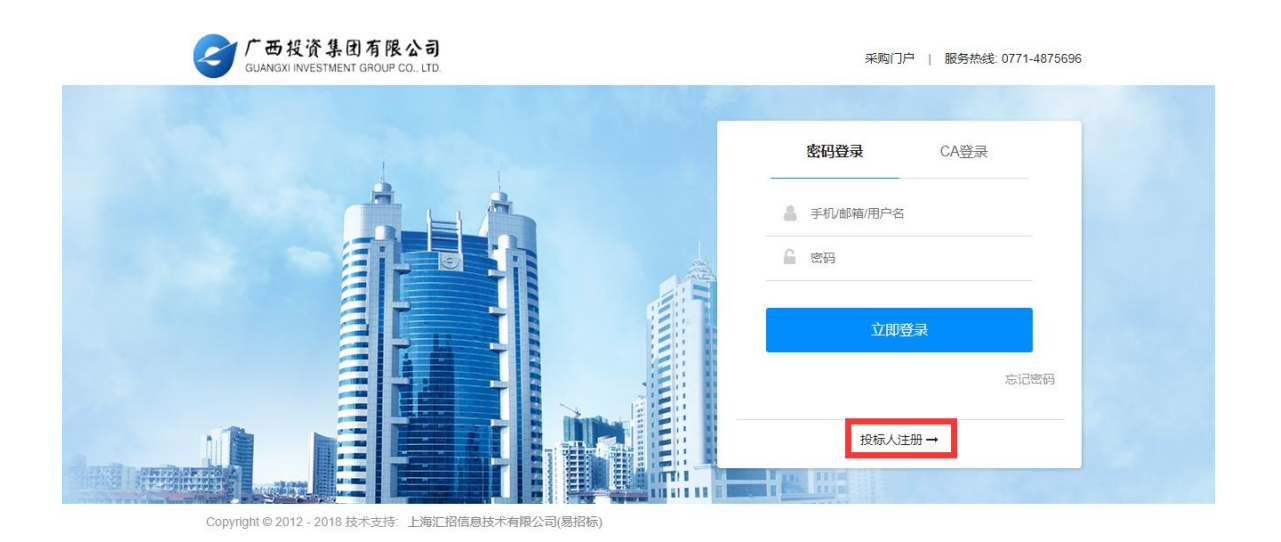

广西投资集团电子采购平台 2 网站首页 法规中心 资讯中心 项目推介 公司信息 帮助中心 请输入关键字 公司新闻 行业资讯 查看更多 通知公告 + 更多 广西极资集团咨询有限公司 远程述标 广西投资集团电子采购平台2019年7月1日起... • 广西投资集团电子采购平台上线的通知 • 关于电子采购平台收费标准的通知 • 关于电子采购平台上线电子保函功能的通知 • 关于电子采购平台保证金子系统维护的通知 0 0 招标公告 货物 工程 查看更多 服务 ▲ 用户登录 2020/05/15 进行中 2020/05/14 进行中 投标人/供应商注册 进行中 2020/05/13 2020/05/09 已结束 帮助中心 已结束 2020/04/24 查看更多

或者

用户注册页面,可输入用户的基本信息,带"\*"号为必填项,具体如下图所示:

| * 企业名称    | 请榆入公司名称         |         |
|-----------|-----------------|---------|
| *统一社会信用代码 | 请输入统一社会信用代码     |         |
| * 用户名     | 以字母开头,4-20位字母或数 |         |
| * 密码      | 6-20位字母、数字或下划线  |         |
| * 确认密码    | 请再一次输入密码        |         |
| * 联系人姓名   | 填写您的真实姓名        |         |
| * 联系人手机   | 输入手机号码后,获取验证码   |         |
| * 短信验证码   | 请输入手机脸证码        | 获取短信验证码 |
| * 企业邮箱    | 请输入您的企业邮箱       |         |

操作说明:

- A. 境外:选择境外时,没有C和D,E变为境外活动证明号。
- B. 境内:选择境内时,代表此机构是中华人民共和国境内的企业。
- C. 统一社会信用代码: 就是将企业依次申请的工商营业执照、组织机构代码证和税务登记 证三证合为一证。E 处显示为统一社会信用代码。
- D. 选择"组织机构代码证"时, E 处为组织机构代码。

E. 随 CD 处改变而又不同显示。

F. 输入手机号码后,点击【短信获取验证码】则系统会向手机发送验证码的短信。

G. 选择我已阅读并接受《用户协议》及《隐私策略》后点击【立即注册】则会提交当前输入的基本信息,进行注册操作。

注册成功后跳转到完善公司信息页面,如下图所示:

#### 公司基本信息

| *地区     | ○境外 🥝 境内    |    |         |   |   |
|---------|-------------|----|---------|---|---|
| * 企业名称  | 编录          |    |         |   |   |
| * 国家/地区 | 中国          | :  | * 企业所在地 | : | : |
| • 注册日期  | 8           |    | * 法定代表人 |   |   |
| ・注册资金   | 人民后 -       | 万元 | • 经济类型  |   | 1 |
| 注册地址详情  |             |    |         |   |   |
| * 企业邮箱  | 789@432.com |    | 企业邮编    |   |   |
| 联系传真    |             |    |         |   |   |
| 週讯地址    |             |    |         |   |   |

| *统一社会信用        | 1234545678934567       | *                                       | 统一社会信用代码<br>证件扫描件 | 上传文件                           |
|----------------|------------------------|-----------------------------------------|-------------------|--------------------------------|
|                |                        |                                         |                   | 附件只支持                          |
|                |                        |                                         |                   | 36336e346i343i420              |
| 经营范围           |                        |                                         |                   |                                |
| * 行业           | 165类 ;                 | ÷                                       |                   |                                |
| * 67.4         | 警范围                    |                                         |                   |                                |
| 企业             |                        |                                         |                   |                                |
|                |                        |                                         |                   |                                |
| 银行信息           |                        |                                         |                   |                                |
| * 基本账户刊        | 开卢行                    |                                         | * 基本账户账号          |                                |
|                | 11. 12.                |                                         |                   |                                |
| 基本账户开户设        | 午可证 上传文件               |                                         | 联行号               |                                |
|                |                        |                                         |                   |                                |
| F票信息           |                        |                                         |                   |                                |
| * 幼婦人巻型        | ○ — ##幼稚人 ○ 3E—##      | 动荷人                                     |                   |                                |
| A 300 GEE      |                        | 36300 C                                 |                   |                                |
| * 开票抬头         |                        | * 纳税                                    | 人识别号              |                                |
| * 开票地址         |                        | *                                       | 开票电话              |                                |
|                |                        |                                         |                   |                                |
| * 开票户行         |                        | * 开票                                    | 户行账号              |                                |
| * /++=+ ( 2TmD |                        |                                         |                   |                                |
| " MRAUM        | 上传文件<br>差右国税局公音 证明太公司将 | 为一般纳税人,并写有本公司                           | 名称及纳税人识别号         | ,附件支持pg,ipeg,ppg,              |
|                |                        | A AND A A A A A A A A A A A A A A A A A | HINNSPICE CEUDE   | A Harriser alba A Ibea A bua A |

操作说明:

C. 注册资金: 注册资金可以选择"人民币"和"美元"两种币种

D. 三证信息:选择统一社会信用代码就需要填写"统一社会信用代码",选择"组织机构代码证"就需要填写"组织机构代码","营业执照注册号","税务登记证号"3个字段并上传相应的证明。

E. 经营范围: 行业分类可以下拉框中选择,经营范围根据企业实际的经营范围手动填写, 企业分类可以点击放大的小图标自行选择。

F. 银行信息: 企业开户的银行及账号。

G. 开票信息: 企业开发票的信息, 选择不同的纳税人所需填写的内容会有相应的变化。

H. 保存: 点击【保存】按钮保存已填写的信息。

 提交审批:点击【提交审批】按钮提交已填写的信息,等待平台运营人员审批,审批不通 过需重填写这些信息再次提交,审批通过即注册成功,可以参与项目了。

#### 2. 自荐

#### 2.1 自荐成为供应商

当注册成为投标人后,投标人可向广西投资集团电子采购平台其他采购组织自荐成为供应商。

注册的投标人/供应商登录后点击系统管理->企业信息管理中的"申请成为供应商"菜单进行自荐,如下图所示:

| =       |    |                   |                |      |   |           |       |
|---------|----|-------------------|----------------|------|---|-----------|-------|
| □ 投标管理  | <  | 查询条件              |                |      |   |           |       |
| 🖵 综合办公  | Ϊč | A +0 4/0 / 27 5/m |                |      |   |           | 0.00  |
| 🔓 审批管理  | <  | A                 |                |      | Ŧ |           | く目間   |
| Q。系统管理  | ~  | 本为作用              |                |      |   |           |       |
| 企业信息管理  | ~  | 世间结果              |                |      |   |           |       |
| 用户管理    |    | 本次查询共有 62 条结果     | ,共7页           |      |   |           | € 1 → |
| 部门管理    |    |                   |                |      |   |           |       |
| 公司信息    |    | 序列                | 机构名称           | 申请状态 |   | 操作        |       |
| 申请成为供应商 |    | 1                 | 中华大世界招标有限自行招标有 | 限公司  | С | 中请成为供应商   |       |
| 申请成为招标人 |    | 2                 | 大佬NB代理机构       |      |   | + 申请成为供应商 |       |
| 角色管理    |    | 3                 | 桃花源采购组织        | 待审批  |   | Q 查看 副明细  |       |
| 绑定CA证书  |    |                   |                |      |   |           |       |
| 身份切换    |    | 4                 | workflow19     |      |   | + 申请成为供应商 |       |

操作说明:

A. 机构名称: 输入想要成为供应商的机构名称的关键字, 点击【查询】, 查询结果中会列 出含关键字的机构。 B. 申请状态: 在下拉列表中选择不同的状态,点击【查询】,查询结果中会列出对应状态的机构。

C. 申请成为供应商: 点击某一个机构名称后面的【申请成为供应商】, 页面跳转至投标人 自荐信息页面, 如下图所示:

| 基本信息    |              |   |         |          |
|---------|--------------|---|---------|----------|
| 单位名称    | 缤泉           |   | 地区      | 境内       |
| 国別地区    | 中国           |   | 企业所在地   | 湖北省武汉市   |
| 企业成立时间  | 2017-06-07   |   | 法定代表人   | 编泉       |
| 注册资本    | ¥750.00 (万元) |   | 经济类型    | 股份有限(公司) |
| 注册地址    | 湖北武汉         |   | 企业邮编    |          |
| 企业邮箱    | 789@432.com  |   | 企业传真    |          |
| 行业分类    | 批发和零售业 零售业   |   | 通讯地址    |          |
|         |              |   |         |          |
| 联系人信息   |              |   |         |          |
| * 联系人姓名 |              |   | * 联系人手机 |          |
|         |              | Δ | B       |          |
|         |              |   | た文申批り返回 |          |

操作说明:

A保存:保存联系人信息。

B. 提交审批:填写联系人信息后,点击【提交审批】,等待对应的代理机构审批是否同意 本投标人/供应商成为其代理机构的供应商。

# 广西投资集团有限公司文件

桂投发〔2020〕37号

## 关于坚决落实疫情防控措施与科学有序 开展集团采购工作的通知

各企业、各部门:

在做好疫情防控工作的前提下,为科学有序开展集团工程建 设、生产经营等过程中的工程类、货物类和服务类项目的境内采 购及招投标活动,全力推动各企业复工复产,根据国家和自治区 关于新型冠状病毒肺炎疫情防控工作相关要求,现将疫情期间集 团采购工作有关事项通知如下:

- 1 -

一、服务疫情防控和企业复工复产要求,在确保安全的前提 下有序开展采购工作

(一)充分运用广西投资集团电子采购平台,依法、合规、 高效实施采购,即日起所有非招标方式采购项目一律使用电子采 购平台实施,全面实现集团企业招标方式和非招标方式采购项目 全流程电子化采购。

(二)广投咨询作为电子采购平台的管理单位,要持续优化服务,提高效率,充分利用电子采购平台,保障企业复产复工必需与疫情防控必需的项目开展线上采购"零延误"。

二、在疫情防控期间,构建安全便捷的"绿色通道"

(一)对于生产急需物资、疫情防控物资等紧急采购项目, 经集团同意,可以不进行公开招标,由各企业通过强化内控机制, 以非招标方式通过电子采购平台中选定成交人。

(二)各企业应进一步优化采购事项办理流程,能通过网上办理的事项,一律在网上办理;对于确需供应商现场办理的事项, 一次性告知办理相关要求,做到现场一次性办结、即办即走,减少人员聚集。

三、加快远程异地评标和远程在线监督平台建设

(一)鼓励有条件的企业开展远程异地评标室建设,努力实现远程异地评标和基于网络协同的专家分散评标,减少人员流动和聚集。

(二)通过规范管理和创新建设进一步完善远程在线监督平台建设,尽快实现远程监督和远程监管常态化。

- 2 -

### 四、及时反馈意见和建议

各企业要高度重视、及时部署,按照"能上则上、应上必上" 的原则,大力推动全流程线上采购工作,有问题和建议要及时反 馈。广投咨询要及时了解和指导企业解决电子采购平台运行和使 用中存在的问题,确保疫情期间集团各项采购活动正常开展。

特此通知。

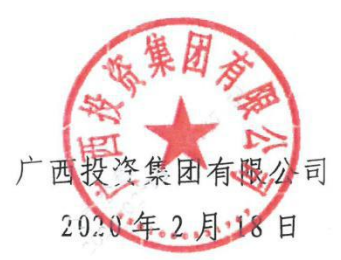

- 3 -

广西投资集团有限公司办公室

2020年2月18日印发

- 4 -